## Video Library module integration with Google Drive

Step1: Login the google console <u>https://console.cloud.google.com/apis/dashboard</u>

Step2: Click on "My First Project" and enter project name or use any existing.

| $\equiv$ Google Cloud Platform | My First Project   Q. Search Products, resources, docs (/)                                                                                                    | ✓ ■ ▲ Ø ÷                      |
|--------------------------------|----------------------------------------------------------------------------------------------------|--------------------------------|
| A Home >                       | DASHBOARD ACTIVITY RECOMMENDATIONS                                                                                                    | 🖌 CUSTOMIZE                    |
| C Recent >                     | Select a project                                                                                                    |                                |
| View all products              | AR Search projects and folders                                                                                                    | Google Cloud Platform status   |
| PINNED                         | TO RECENT STARED ALL Google 1.0                                                                                                    | → Go to Cloud status dashboard |
| Pins appear here               | M         M         First Project ●         notional-armori-349406         0.6           M         M         First Project ●         notional-armori-349406         0.6           M         M         First Project ●         notional-armori-349406         0.6           M         M         First Project ●         notional-armori-349406         0.6           M         M         First Project ●         notional-armori-349406         0.6 |                                |
|                                | roje ☆ № My First Project      smilling-memory-349406 0.4 00 Monite 0.2                                                                                                    | Create my dashboard            |
| Marketplace                    | DD Create my 0<br>11 AM                                                                                                    | Set up alerting policies       |
| Billing                        | e to Set up ale<br>Create up                                                                                                    | Create uptime checks           |
| RPI APIs & Services >          | tes<br>s0. View all d.                                                                                                    | View all dashboards            |
| Support >                      | GL Go to Mo                                                                                                    | ightarrow Go to Monitoring     |
| Getting started                | om<br>Ms. GPUS. THUS, Disks<br>VMs, GPUS, TPUS, Disks<br>807 Error D                                                                                                    | RPI Error Reporting            |

**Step3:** Click on APIs & Services menu in left hand then click on Library-> Enter "Google drive APIs"-> Enable the button.

| Google Cloud Platform        | 🖫 Video Library 👻                                  | Q Search Products, resources, docs (/)                                                                                                    | ✓ ▷ ♠ ② ⋮                      |  |  |  |
|------------------------------|----------------------------------------------------|----------------------------------------------------------------------------------------------------|--------------------------------|--|--|--|
| Home >                       | DASHBOARD ACTIVITY                                 | DEPONIMENINATIONS<br>Work Cad Parton & Yestay - S. B. I. O. I. O.<br>Wildowy                                                                                                    | 🖍 CUSTO                        |  |  |  |
| Recent >                     | Project info                                       | Welcome to the API Library                                                                                                    | Google Cloud Platform status : |  |  |  |
|                              | Project name<br>Video Library                      |                                                                                                    | All services normal            |  |  |  |
| NED<br>APIs & Services       | Project number vesu<br>786656755564 Perce<br>Perce | y Mapt 000000000000000000000000000000000000                                                                                                    | → Go to Cloud status dashboard |  |  |  |
|                              | Enabled APIs & services 1605                       | We by an order label to the set of an and the set of an and t | Monitoring                     |  |  |  |
| / Marketplace                | Credentials ) THIS PROJEC                          | 02<br>E Google Cloud Pattern > Viewskey +                                                                                                    | Create my dashboard            |  |  |  |
| Billing                      | Domain verification                                | ← 11 AM<br>Coogle Drive API<br>Coogle Drive API                                                                                                    | Create uptime checks           |  |  |  |
| APIs & Services<br>Support > | BigQuery                                           | The Couple have all these during is access reasoning the Couple Drive                                                                                                    | View all dashboards            |  |  |  |
| IAM & Admin >                | SQL<br>Managed MySQL, PostgreSQL,                  | SQL S Overview                                                                                                    | → Go to Monitoring             |  |  |  |
| Getting started              | Compute Engine<br>VMs, GPUs, TPUs, Disks           | ne uoge une er lakos dens la accus esponse rann voge som.<br>Additional details<br>Lannohet 41/02<br>Geny Storge (soge finitipue de<br>Benamme (in a groups note                                                                                                    | RPI Error Reporting            |  |  |  |
| Compliance                   | Storage                                            |                                                                                                    | Compliance Extrage             |  |  |  |

**Step4:** API's & Services-> OAuth consent screen->User type->External then enter 1- App name 2 User support email 3- Developer contact information and click on "Save and continue" button.

| =              | Google Cloud Platform   | 🕽 Video Library 👻                                                                         | Q Search Products, resources, docs (/                                                    | 0    |                                                                                                    |                     | )                      |              | ?     |      |
|----------------|-------------------------|-------------------------------------------------------------------------------------------|------------------------------------------------------------------------------------------|------|----------------------------------------------------------------------------------------------------|---------------------|------------------------|--------------|-------|------|
| API            | APIs & Services         | Edit app registration                                                                     |                                                                                          |      |                                                                                                    | Learn               |                        |              |       |      |
| *:*            | Enabled APIs & services | 1 OAuth consent screen — 😰                                                                | Scopes — (3) Test users — (4) Sum                                                        | mary |                                                                                                    | How is              | this info prese        | ented to     | use   | ers? |
| 曲              | Library                 |                                                                                           |                                                                                          |      | Provide users a link to your public                                                                                                    | terms of service    | consent screen th      | at users     | 200   |      |
| 0*             | Credentials             | App information                                                                           |                                                                                          |      |                                                                                                    |                     |                        |              |       |      |
| 39             | OAuth consent screen    | This shows in the consent screen, and help                                                | os end users know who you are and contact                                                |      | Authorized domains                                                                                                    |                     |                        |              |       |      |
| 2              | Domain verification     | you                                                                                       |                                                                                          |      | When a domain is used on the conse                                                                                                    | ent screen or in an | OAuth client's configu | ation, it mu | st be |      |
| = <sub>0</sub> | Page usage agreements   | App name *                                                                                |                                                                                          |      | pre-registered here. If your app needs to go through verification, please go to the <u>Google Search</u><br><u>Console</u> to check if your domains are authorized. <u>Learn more</u> about the authorized domain limit. |                     |                        |              |       |      |
|                |                         | Application name must not be empty                                                        |                                                                                          | J    | + ADD DOMAIN                                                                                                    |                     |                        |              |       |      |
|                |                         | User support email *                                                                      |                                                                                          |      |                                                                                                    |                     |                        |              |       | _    |
|                |                         | For users to contact you with questions abort                                             | ut their consent                                                                         |      | Developer contact inf                                                                                                    | ormation            |                        |              |       |      |
|                |                         |                                                                                           |                                                                                          |      | Email addresses *                                                                                                    |                     |                        |              |       | 1    |
|                |                         | App logo                                                                                  | BROWSE                                                                                   |      | Enter at least one email                                                                                                    |                     |                        |              |       | ´    |
|                |                         | Upload an image, not larger than 1MB on the<br>your app. Allowed image formats are JPG, P | consent screen that will help users recognize<br>NG, and BMP. Logos should be square and |      |                                                                                                    |                     |                        |              |       | - 1  |
|                |                         | 120px by 120px for the best results.                                                      |                                                                                          |      | SAVE AND CONTINUE CA                                                                                                    | NCEL                |                        |              |       |      |
|                |                         |                                                                                           |                                                                                          |      |                                                                                                    |                     |                        |              |       |      |
| 21             |                         | App domain                                                                                |                                                                                          |      |                                                                                                    |                     |                        |              |       |      |
|                |                         |                                                                                           |                                                                                          |      |                                                                                                    |                     |                        |              |       |      |

Step5: APIs & services -> click on Credentails-> create credentials

| =   | Google Cloud Platform   | ❖ Video Library ▼         Q. Search Products, resources, docs (/) |              |
|-----|-------------------------|-------------------------------------------------------------------|--------------|
| API | APIs & Services         | Credentials + CREATE CREDENTIALS = DELETE                         |              |
| ¢   | Enabled APIs & services | Create credentials to access your enabled APIs. Learn more        |              |
| ш   | Library                 | API Kevs                                                          |              |
| 07  | Credentials             | ☐ Name Creation date ↓                                            | Restrictions |
| 19  | OAuth consent screen    | No API keys to display                                            |              |
|     | Domain verification     | OAuth 2.0 Client IDe                                              |              |
| ≡o  | Page usage agreements   | OAutil 2.0 Chent IDS                                              |              |
|     |                         | Name Creation date 🗸                                              | Туре         |
|     |                         | No OAuth clients to display                                       |              |
|     |                         | Service Accounts                                                  |              |
|     |                         | Email Name 个                                                      |              |
|     |                         | No service accounts to display                                    |              |
|     |                         |                                                                   |              |
|     |                         |                                                                   |              |
|     |                         |                                                                   |              |

Step6: APIs & services -> click on Credentails-> create credentials-> OAuth client id

| =   | Google Cloud Platform   | 💲 Video Library 👻        | Q Search Products, resources, docs (/)                                                    |              |           | >. | ۰        | 0        | : (      |
|-----|-------------------------|--------------------------|-------------------------------------------------------------------------------------------|--------------|-----------|----|----------|----------|----------|
| API | APIs & Services         | Credentials              | + CREATE CREDENTIALS                                                                      |              |           |    |          |          |          |
| 4.0 | Enabled APIs & services | Create credentials to ac | API key<br>Identifies your project using a simple API key to check quota and access       |              |           |    |          |          |          |
| 뱶   | Library                 | API Kevs                 | OAuth client ID                                                                           |              |           |    |          |          |          |
| 0+  | Credentials             | Name                     | Service account                                                                           | Restrictions |           |    |          |          | Action   |
| 19  | OAuth consent screen    | No API keys to displa    | Enables server-to-server, app-level authentication using robot accounts                   |              |           |    |          |          |          |
| 7   | Domain verification     | OAuth 2.0 Client I       | Help me choose<br>Asks a few questions to help you decide which type of credential to use |              |           |    |          |          |          |
| Ξo  | Page usage agreements   | Name                     | Creation date 🔸                                                                           | Туре         | Client ID |    |          |          | Actions  |
|     |                         | No OAuth clients to di   | isplay                                                                                    |              |           |    |          |          |          |
|     |                         | Service Accounts         |                                                                                           |              |           | м  | anage si | ervice a | accounts |
|     |                         | Email                    | Name 🕇                                                                                    |              |           |    |          |          | Actions  |
|     |                         | No service accounts t    | to display                                                                                |              |           |    |          |          |          |
|     |                         |                          |                                                                                           |              |           |    |          |          |          |

Step7: Select Application type "Web Application" Add Authorized redirect urls.

## Re-direct URL example: https://domain/admin/video\_libray/uploadFileGoogleDrive

| =  | Google Cloud Platform                    | ♣ Video Library                                                                                                    |
|----|------------------------------------------|----------------------------------------------------------------------------------------------------|
| PI | APIs & Services                          | ← Create OAuth client ID                                                                                                    |
|    | Enabled APIs & services<br>Library       | A client ID is used to identify a single app to Google's OAuth servers. If your app runs on multiple platforms, each will need its own client ID. See <u>Setting up OAuth 2.0</u> for more information. <u>Learn more</u> about OAuth client types. |
| -  | Credentials                              | Application type * Web application                                                                                                    |
| 2  | OAuth consent screen Domain verification | Name *<br>Web client 1                                                                                                    |
| ò  | Page usage agreements                    | The name of your OAuth 2.0 client. This name is only used to identify the client in the console and will not be shown to end users.                                                                                                    |
| 2  | Domain verification                      |                                                                                                    |
| ò  | Page usage agreements                    | Authorized redirect URIs<br>For use with requests from a web server URIs 1 *  Invalid Redirect: URI must not be empty.  ADD URI                                                                                                    |

+ CREATE CREDENTIALS **RPI** APIs & Services Credentials OAuth client created Enabled APIs & services Create credentials to access your enable ᇤ Library The client ID and secret can always be accessed from Credentials in APIs & API Keys o⊷ Credentials Services Name OAuth access is restricted to the <u>test users</u> listed on your <u>OAuth</u> <u>consent screen</u> No API keys to display Domain verification Your Client ID -----OAuth 2.0 Client IDs ≡<sub>0</sub> Page usage agreements Client ID Name Your Client Secret Web client 1 786856755564-u841... **D** Б Service Accounts 🛨 DOWNLOAD JSON Manage servi Email No service accounts to display ок

Click in create button and copy and paste the "Your client id" & "your client secret" key in crm

Login CRM -> Setup-> Video Library-> Google drive